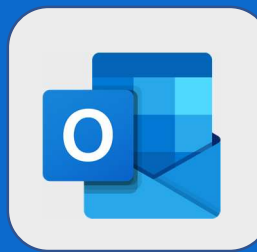

2

## **Outlook: Modifier un évènement**

1 Une fois connecté au calendrier, **sélectionnez l'événement** que vous voulez modifier puis cliquez sur **Modifier**.

| 10    |                                          | Iun. 04/09/2017 14:00 - 15:00<br>mon bureau | <br> |
|-------|------------------------------------------|---------------------------------------------|------|
| 11:00 |                                          | RAPPORT D'AUDIT                             |      |
| 12    |                                          | TRAVAILLER SUR LE RAPPORT D'AUDIT           |      |
| 13    |                                          | Aucune réponse de la part de 2 personne(s)  |      |
| 14    | RAPPORT D'AUDIT<br>MON BUREAU Jean DUPON | Modifier X Annuler                          |      |
| 15    |                                          |                                             |      |

L'interface d'édition de l'événements s'ouvre. Modifiez-y alors les éléments voulus et cliquez sur **Enregistrer** (ou **Envoyer** s'il y a des invités à votre événement).

| RAPPORT D'AUDIT      |                   |                       | ×            |
|----------------------|-------------------|-----------------------|--------------|
| LE BUREAU D'ARNAUD   |                   |                       |              |
| Début                |                   |                       |              |
| lun. 04/09/2017      | 14:00             | •                     |              |
| Fin                  |                   |                       |              |
| lun. 04/09/2017      | 15:00             | •                     |              |
|                      |                   |                       |              |
| anactá au calandriar | sélectionnez l'és | <b>vénement</b> que v | ous voulez r |

@SF2i : Tous droits d'adaptation ou de reproduction réservés sans autorisation préalable